## تر تیب اتوماتیک شماره ردیف در گزارشات اکسل با انجام فیلتر یا حذف

گزارش زیر را در نظر بگیرید:

|    | А      | B         | С                           | D          |
|----|--------|-----------|-----------------------------|------------|
| 1  | پ رديف | 🚽 تاريخ   | 🖕 شرح کار                   | 🖵 نام بخش  |
| 2  | 1      | 01-Jan-15 | اجراى آرماتوربندى فونداسيون | ساختمان A  |
| 3  | 2      | 02-Jan-15 | اجرای بتن ریزی فونداسیون    | ساختمان A  |
| 4  | 3      | 05-Jan-15 | انجام رنگ آمیزی دیوارها     | سالن اداری |
| 5  | 4      | 06-Jan-15 | اجراي آسفالت                | محوطه      |
| 6  | 5      | 07-Jan-15 | اجراى خاكبردارى فونداسيون   | ساختمان B  |
| 7  | 6      | 08-Jan-15 | نصب کلید و پریز             | ساختمان C  |
| 8  | 7      | 09-Jan-15 | نصب هواساز                  | ساختمان D  |
| 9  | 8      | 10-Jan-15 | اجراى آرماتوربندى فونداسيون | ساختمان B  |
| 10 | 9      | 11-Jan-15 | اجراي قالب بندي فونداسوين   | ساختمان B  |
| 11 | 10     | 12-Jan-15 | اجرای بتن ریزی فونداسیون    | ساختمان B  |
| 12 | 11     | 13-Jan-15 | نصب دوربین های مداربسته     | محوطه      |

با فیلتر کردن نام بخش روی "ساختمان B "نتیجه بصورت زیر خواهد شد:

|    | Α      | В         | С                           | D         |
|----|--------|-----------|-----------------------------|-----------|
| 1  | پ رديف | 🖕 تاريخ   | 🖵 شرح کار 🗸                 | 🟹 نام بخش |
| 6  | 5      | 07-Jan-15 | اجراى خاكبردارى فونداسيون   | ساختمان B |
| 9  | 8      | 10-Jan-15 | اجراى آرماتوربندى فونداسيون | ساختمان B |
| 10 | 9      | 11-Jan-15 | اجراي قالب بندي فونداسوين   | ساختمان B |
| 11 | 10     | 12-Jan-15 | اجرای بتن ریزی فونداسیون    | ساختمان B |
|    | ***    |           |                             |           |

|    | А      | В         | С                                      | D         |
|----|--------|-----------|----------------------------------------|-----------|
| 1  | 🚽 رديف | پ تاريخ   | 🖕 شرح کار                              | 🚽 نام بخش |
| 2  | 1      | 01-Jan-15 | اجراى آرماتوربندى فونداسيون            | ساختمان A |
| 3  | 2      | 02-Jan-15 | اجرای بتن ریزی فونداسیون               | ساختمان A |
| 4  | 5      | 07-Jan-15 | اجراى خاكبردارى فونداسيون              | ساختمان B |
| 5  | 6      | 08-Jan-15 | نصب کلید و پریز                        | ساختمان C |
| 6  | 7      | 09-Jan-15 | نصب هواساز                             | ساختمان D |
| 7  | 8      | 10-Jan-15 | اجراى آرماتوربندى فونداسيون            | ساختمان B |
| 8  | 9      | 11-Jan-15 | اجراي قالب بندي فونداسوين              | ساختمان B |
| 9  | 10     | 12-Jan-15 | اجرای بتن ریزی فونداسیون               | ساختمان B |
| 10 | 11     | 13-Jan-15 | نصب دوربین ها <mark>ی مدا</mark> ربسته | محوطه     |

و یا با حذف ردیف 4 و 5 گزارش ،نتیجه بصورت زیر نمایش داده می شود:

همانطور که در تصاویر بالا مشاهده می کنید با فیلتر و یا حذف ردیف ،تر تیب شماره ردیف ها به هم خورده و باید بطور دستی اصلاح گردند که این کار زمانبر می باشد ،برای حل این مشکل لازم است در سلول اول شماره ردیف (در این مثال سلول A2)، فرمول زیر را تایپ کرده و تا سلولی که دارای داده می باشد ،Fill Down شود:

| SUM $\overline{}$ : $\times \checkmark f_x$ |              |           | =SUBTOTAL(3,\$B\$2:B2)               |                             |
|---------------------------------------------|--------------|-----------|--------------------------------------|-----------------------------|
|                                             | Α            | В         | С                                    | D                           |
| 1                                           | پ رديف       | 🚽 تاريخ   | پ شرح کار                            | 🚽 نام بخش                   |
| 2                                           | =SUBTOTAL(3, | 01-Jan-15 | جرای آرماتوربندی فونداسیون           | ساختمان A                   |
| 3                                           | \$B\$2:B2)   | 02-Jan-15 | جرای بتن ریزی فونداسیون              | ساختمان A ا                 |
| 4                                           | 3            | 05-Jan-15 | نجام رنگ آمیزی دیواره <mark>ا</mark> | سالن ادا <mark>ر</mark> ی ا |
| 5                                           | 4            | 06-Jan-15 | جرای آسفالت                          | محوطه ا                     |
| 6                                           | 5            | 07-Jan-15 | جرای خاکبرداری فونداسیون             | ساختمان B                   |
| 7                                           | 6            | 08-Jan-15 | صب کلید و پریز                       | ساختمان C                   |
| 8                                           | 7            | 09-Jan-15 | صب هواساز                            | ساختمان D ن                 |
| 9                                           | 8            | 10-Jan-15 | جرای آرماتوربندی فونداسیون           | ساختمان B                   |
| 10                                          | 9            | 11-Jan-15 | جراي قالب بندي فونداسوين             | ساختمان B                   |
| 11                                          | 10           | 12-Jan-15 | جرای بتن ریزی فونداسیون              | ساختمان B                   |
| 12                                          | 11           | 13-Jan-15 | صب دوربین های مداربسته               | محوطه ن                     |

## --SUBTOTAL(3,\$B\$2:B3)

دو علامت منفی پشت سر هم

> مدرس:پیام نجات خواه www.nejatkhah.com

## نتیجه کار بصورت زیر خواهد شد:

## فیلتر روی نام بخش "ساختمان B":

|    | А      | В         | С                           | D                    |
|----|--------|-----------|-----------------------------|----------------------|
| 1  | پ رديف | 🚽 تاريخ   | 🖵 شرح کار                   | <sub>ټ</sub> نام بخش |
| 6  | 1      | 07-Jan-15 | اجراى خاكبردارى فونداسيون   | ساختمان B            |
| 9  | 2      | 10-Jan-15 | اجراى آرماتوربندى فونداسيون | ساختمان B            |
| 10 | 3      | 11-Jan-15 | اجراي قالب بندي فونداسوين   | ساختمان B            |
| 11 | 4      | 12-Jan-15 | اجرای بتن ریزی فونداسیون    | ساختمان B            |
|    | ****   |           | 1                           |                      |

حذف رديف 4 و 5:

|    | Α      | В         | С                                          | D         |
|----|--------|-----------|--------------------------------------------|-----------|
| 1  | پ رديف | 🚽 تاريخ   | 🖵 🧼 شرح کار                                | 🖵 نام بخش |
| 2  | 1      | 01-Jan-15 | اجرا <mark>ی آرماتوربندی فونداسیو</mark> ن | ساختمان A |
| 3  | 2      | 02-Jan-15 | اجرای بتن ریزی فونداسیون                   | ساختمان A |
| 4  | 3      | 07-Jan-15 | اجراى خاكبردارى فونداسيون                  | ساختمان B |
| 5  | 4      | 08-Jan-15 | نصب کلید و پریز                            | ساختمان C |
| 6  | 5      | 09-Jan-15 | نصب هواساز                                 | ساختمان D |
| 7  | 6      | 10-Jan-15 | اجراى آرماتوربندى فونداسيون                | ساختمان B |
| 8  | 7      | 11-Jan-15 | اجراي قالب بندي فونداسوين                  | ساختمان B |
| 9  | 8      | 12-Jan-15 | اجرای بتن ریزی فونداسیون                   | ساختمان B |
| 10 | 9      | 13-Jan-15 | نصب دوربین های مداربسته                    | محوطه     |